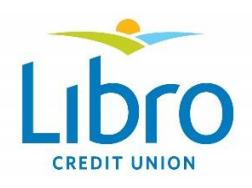

## 2021 Owner Representative Nomination Form Instructions

1. Start by filling in the date, your region (using the drop-down list), and contact information. Please note the boxes with a red border are mandatory.

|   | LIDCO<br>CREDIT UNION |                       | 2021 Owner Representative Nomination Form<br>Page 1 of 4 |          |  |
|---|-----------------------|-----------------------|----------------------------------------------------------|----------|--|
| ➡ | Date: Augus           | t 20, 2021            | Governance Region: Haldimand Norfolk                     | -        |  |
|   | CANDIDATE             |                       |                                                          |          |  |
|   | Name:                 | Jane Candidate        |                                                          |          |  |
|   | Address:              | 1234 Nomination Drive |                                                          |          |  |
|   | City/Town:            | Simcoe                | Postal Code: N6A 2C8                                     | <b>←</b> |  |
|   | Home Phone            | 2:                    | Work Phone:                                              |          |  |
|   | Cell Phone:           | 226-555-2170          | Email: jane@hotgmail.com                                 | -        |  |

2. At the bottom of the page, you'll see the **nominee signature** section. Click in the grey box to get started.

I acknowledge and agree that I will comply with:

- Libro rules and policies regarding all election and campaign activities;
- Libro conflict of interest provisions and code of conduct;
- Board policies pertaining to the responsibilities of Owner Representatives.

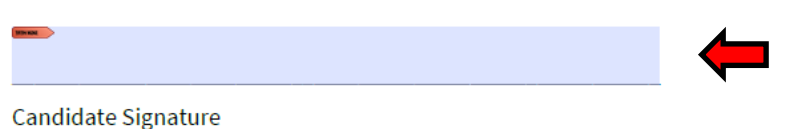

3. Once you click the grey box, the following will pop up on your screen. This is the first step in the process to create your online signature.

 Add Digital ID
 K

 I want to sign this document using:
 I want to sign this document using:

 I want to gigital ID accessed via a server
 I want to create now

 I want to create now
 I want to create now

Make sure you select "A new digital ID I want to create now" and then click "Next".

4. Select "New PKCS#12 digital file" and then click "Next".

| \dd I | Digital ID                                                                                                    |        | ×      |
|-------|----------------------------------------------------------------------------------------------------|--------|--------|
|       | Where would you like to store your self-signed digital ID?                                                                                                    |        |        |
|       | New PKCS#12 digital ID file                                                                                                    |        |        |
|       | Creates a new password protected digital ID file that uses the standard PKCS#12 format. This<br>common digital ID file format is supported by most security software applications,<br>including major web browsers. PKCS#12 files have a .pfx or .p12 file extension. |        |        |
|       | ○ Windows Certificate Store                                                                                                    |        |        |
|       | Your digital ID will be stored in the Windows Certificate Store where it will also be available<br>to other Windows applications. The digital ID will be protected by your Windows login.                                                                             |        |        |
|       |                                                                                                    |        |        |
|       |                                                                                                    |        |        |
|       |                                                                                                    |        |        |
|       |                                                                                                    |        |        |
|       |                                                                                                    |        |        |
|       |                                                                                                    |        |        |
|       |                                                                                                    |        |        |
| _     |                                                                                                    |        |        |
|       | Cancel                                                                                                    | < Back | Next > |

5. Fill out your name (Organization is optional), select "Canada" for the "Country/Region", then click "Next".

6. If you want to save your digital signature somewhere other than the default file location that automatically appears, click "**Browse**" and then choose the folder where you'd like it saved.

If not, then simply create a password, confirm it by entering it a second time, then click "Finish".

**HINT** – *to make a strong password, use a mix of capital and small letters along with numbers.* (eg. Password1234)

| Add Digital ID                                                                                                    |                             |        |        | ×      |
|----------------------------------------------------------------------------------------------------|-----------------------------|--------|--------|--------|
| Enter a file location and password for your ne<br>you use the digital ID to sign or decrypt docu<br>so that you can copy this file for backup or o<br>file using the Security Settings dialog. |                             |        |        |        |
| File Name:                                                                                                    |                             |        |        |        |
| pn\AppData\Roaming\Adobe\Acrobat\2015                                                                                                    | \Security\JaneCandidate.pfx | Browse |        |        |
| Password:                                                                                                    | ]                           |        |        |        |
| Best                                                                                                    |                             |        |        |        |
| Confirm Password:                                                                                                    |                             |        |        |        |
| *******                                                                                                    |                             |        |        |        |
|                                                                                                    |                             |        |        |        |
|                                                                                                    |                             |        |        |        |
| Cancel                                                                                                    |                             |        | < Back | Finish |

7. Your digital signature is now ready! Just enter your password in the box and click the "**Sign**" button.

|   | Sign Document                                                 |                                         | ×                                                    |  |  |
|---|---------------------------------------------------------------|-----------------------------------------|------------------------------------------------------|--|--|
|   | Sign As:                                                      | Jane Candidate (Jane Ca                 | andidate) 2025.08.19 🗸                               |  |  |
|   | Issued by: Jane (                                             | sued by: Jane Candidate More            |                                                      |  |  |
|   | Appearance:                                                   | Standard Text 🗸 🗸                       |                                                      |  |  |
|   | Jane<br>Candi                                                 | Digital<br>Jane C<br>Date: 2<br>13:25:0 | ly signed by<br>andidate<br>2020.08.19<br>05 -04'00' |  |  |
|   | Click Review to see if document content<br>may affect signing |                                         |                                                      |  |  |
| ➡ | Enter certificate password and click the 'Sign' button        |                                         |                                                      |  |  |
| F | Help                                                          | Sign                                    | Cancel                                               |  |  |

It will then ask you to save the document. We recommend saving it somewhere that is easy to find as you will need to email it to your supporters.

8. Before emailing your nomination form to your supporters, don't forget to type your name in at the **top of page 2** and **complete the sections on pages 3 and 4** and then save it again!

## CANDIDATE SUPPORT

We, the undersigned Libro Owners, support the nomination of the candidate named below for election to the position of Libro Owner Representative. We believe the candidate would be a good representative of and for our credit union's ownership.

Candidate's Name:

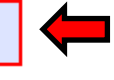

Once you have completed all these steps, it's time to email the Nomination Form to your supporters. They'll have to digitally sign and email it back to you one at a time. The instructions for how your Supporters can sign your Nomination Form can be found in the separate **Nomination Form Supporter Signature Guide**.